# Manufactura parte 1

En la siguiente práctica se usara el siguiente modelo, para mostrar los comandos básicos para manufacturar la pieza.

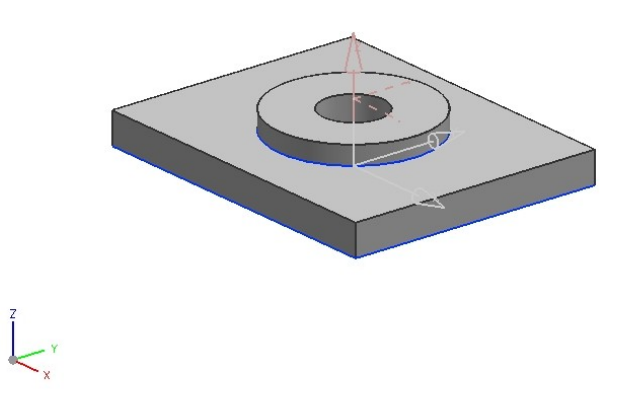

Figura 1 Manufactura parte 1.

- 1. Creación de un archivo Nuevo <FILE> <OPEN...> Nombre del archivo: ManufacturaNX5 [OK]
- 2. Creación de una simulación. <START> <MANUFACTURING...>

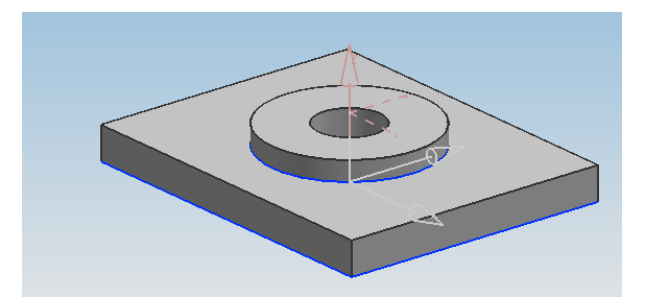

Y aparece la siguiente ventana

| Nachining Environment |    |  |
|-----------------------|----|--|
| CAM Setup:            |    |  |
| mill_planar           | 11 |  |
| mill_contour          |    |  |
| mill_multi-axis       |    |  |
| drill                 |    |  |
| hole_making           |    |  |
| turning               |    |  |
| wire_edm              |    |  |
| solid_tool            |    |  |
|                       |    |  |
| Initialize            |    |  |
|                       |    |  |

#### Selecciona Mill\_countour

#### [initialize]

Seleccionar el icono de GEOMETRY VIEW

| Ma<br>M  | chining<br>ethod      |  |  |  |  |  |
|----------|-----------------------|--|--|--|--|--|
| С.,      | Program Order View    |  |  |  |  |  |
| 4        | Machine Tool View     |  |  |  |  |  |
| đ.       | Geometry View         |  |  |  |  |  |
| <b>1</b> | Machining Method View |  |  |  |  |  |

Seleccionar la siguiente opción de Operator Navigator en MCS\_MILL Workpice.

| Ø Operation Navigator - Geometry |  |  |  |  |  |  |
|----------------------------------|--|--|--|--|--|--|
|                                  |  |  |  |  |  |  |
|                                  |  |  |  |  |  |  |
|                                  |  |  |  |  |  |  |
|                                  |  |  |  |  |  |  |
|                                  |  |  |  |  |  |  |
|                                  |  |  |  |  |  |  |
|                                  |  |  |  |  |  |  |

Y aparece la siguiente ventana:

| N Create Geometry X |
|---------------------|
| Туре                |
| mill_contour        |
| Geometry Subtype    |
| 🎽 🕞 🏷 🍋 A           |
| Location 🔨          |
| Geometry MCS        |
| Name A              |
| WORKPICE            |
| OK Apply Cancel     |

[OK] y aparece la siguiente ventana

| < 🗙 Mill Geom 📃 🗙 >    |          |
|------------------------|----------|
| Geometry               | ~        |
| Specify Part           | <b>I</b> |
| Specify Blank          |          |
| Specify Check          |          |
| Offsets                | ^        |
| Part Offset            | 0.0000   |
| Description            | ^        |
| Material: CARBON STEEL | <i>S</i> |
| Layout/Layer           | v        |
| ОК                     | Cancel   |

Seleccione Specify Part y seleccione la parte.

| N Part Geometry                | sified) ]                                                                                              |
|--------------------------------|----------------------------------------------------------------------------------------------------|
| Name                           | es P <u>M</u> I <u>I</u> nformation Ana <u>l</u> ysis <u>P</u> references Wind <u>o</u> w <u>H</u> elp |
|                                | ኮ 🖏 . 🗷 🔳 🖸 🔍 🖓 💓 🎉 🎉 🎧 • 💩 • . 📝 🖓 🦻 🗞 🗞 .                                                            |
| Topology                       | 🗜 🐴 🐞 🐛 🐂 🐛 📓 🕞 🧠                                                                                      |
| Custom Data                    | Generate List Tool Verify Tool Simulate Output Post Shop Show 2D Geomet                                |
| Action Mode Append             |                                                                                                    |
| Selection Options              | 1 objects selected, 1 objects appended                                                                 |
| ● Geometry ○ Features ○ Facets |                                                                                                    |
| Filter Methods Bodies          |                                                                                                    |
| Select All                     |                                                                                                    |
| Remove                         |                                                                                                    |
| Expand Item                    |                                                                                                    |
| Reselect All                   |                                                                                                    |
| •                              |                                                                                                    |
| OK Back Cancel                 |                                                                                                    |
|                                |                                                                                                    |
|                                |                                                                                                    |
|                                |                                                                                                    |
|                                |                                                                                                    |

Seleccione Specify Blank y seleccione Auto Block con los siguientes valores:

| 🔌 Blank Geomet         | ry                                       |                   |                     |                |                 | •                 |                      | • • •            |
|------------------------|------------------------------------------|-------------------|---------------------|----------------|-----------------|-------------------|----------------------|------------------|
| Nam e                  |                                          | rify Tool<br>Path | Simulate<br>Machine | Output<br>CLSF | Post<br>Process | Shop<br>Documen 🗸 | Show 2D<br>Workpiece | Geometry<br>View |
|                        | Topology                                 |                   |                     |                |                 |                   |                      |                  |
| Action Mode            | Append                                   | j                 |                     | 0 object       | s selected      | , 0 objects app   | ended                |                  |
| Selection Options      |                                          |                   |                     |                |                 |                   |                      |                  |
| Geometry<br>Auto Block | Features     Facets     Offset from Part |                   |                     |                |                 |                   |                      |                  |
|                        | Filter Methods Bodies                    | j                 |                     |                |                 |                   |                      |                  |
|                        | Offset 0.0000                            | )                 |                     |                |                 | TEM               |                      |                  |
| XM+ 1.0000             | XM- 1                                    | ]                 |                     | 5              |                 |                   |                      |                  |
| YM+ 1.0000             | YM- 1.0000                               |                   |                     | (              |                 |                   | $) \prec$            |                  |
| ZM+ 0.0000             | ZM- 0.0000                               |                   |                     |                |                 |                   |                      |                  |
|                        | Select All                               |                   |                     |                |                 |                   |                      |                  |
|                        | Remove                                   |                   |                     |                |                 |                   |                      |                  |
|                        | Expand Item                              |                   |                     |                |                 |                   | 210                  |                  |
|                        | Reselect All                             |                   |                     |                |                 |                   |                      |                  |
| •                      |                                          | j                 |                     |                |                 |                   |                      |                  |
|                        | OK Back Cancel                           |                   |                     |                |                 |                   |                      |                  |
|                        |                                          | -                 |                     |                |                 |                   |                      |                  |

# [OK]

Seleccione el material del bloque a aluminio

| Description        | ~        |
|--------------------|----------|
| Material: ALUMINUM | <u>~</u> |

| Cambia                                                                                                    | r el orig                                                                         | gen selecc                           | iona <              | for         | rmat >                                          |                                                                 |                         |
|----------------------------------------------------------------------------------------------------|-----------------------------------------------------------------------------------|--------------------------------------|---------------------|-------------|-------------------------------------------------|-----------------------------------------------------------------|-------------------------|
| Fo <u>r</u> mat                                                                                                    | <u>T</u> ools                                                                     | <u>A</u> ssemblie                    | s P <u>M</u> I      | <u>I</u> nf | ormation                                        | Ana <u>l</u> ysis                                               | <u>P</u> references     |
| <ul> <li>☐ La</li> <li>☐ Vis</li> <li>☑ La</li> <li>☑ La</li> <li>☑ La</li> <li>☑ La</li> <li>☑ La</li> <li>☑ La</li> <li>☑ La</li> <li>☑ La</li> <li>☑ La</li> </ul> | yer <u>S</u> ettir<br>sible in Vi<br>yer <u>C</u> ateg<br>ove to Lay<br>py to Lay | ngs<br>lew Ctr<br>gory<br>yer<br>yer | Ctrl+L<br>l+Shift+V | -           | List Tool<br>Path                               | Verify To<br>Path                                               | ool Simulate<br>Machine |
| c <u>₩</u> 0<br>▼ MC<br><u>R</u> e<br><u>G</u> r<br>Ma                                                                                                    | CS<br>D <u>i</u> splat<br>ference :<br>oup<br>mufactur                            | Y<br>Sets<br>ing <u>A</u> ttribut    | es                  | •<br>       | ↓ Orig Dyna ↓ Dyna ↓ Rota ↓ Orie ↓ Char ↓ Char  | in<br>amics<br>te<br>nge <u>X</u> C Dire<br>nge <u>Y</u> C Dire | ection<br>ection        |
|                                                                                                    |                                                                                   |                                      |                     |             | <mark>t</mark> ∉ Dis <u>p</u><br>↓ <u>S</u> ave | lay<br>e                                                        | w                       |

Seleccionar el siguiente icono y seleccionar el siguiente circulo

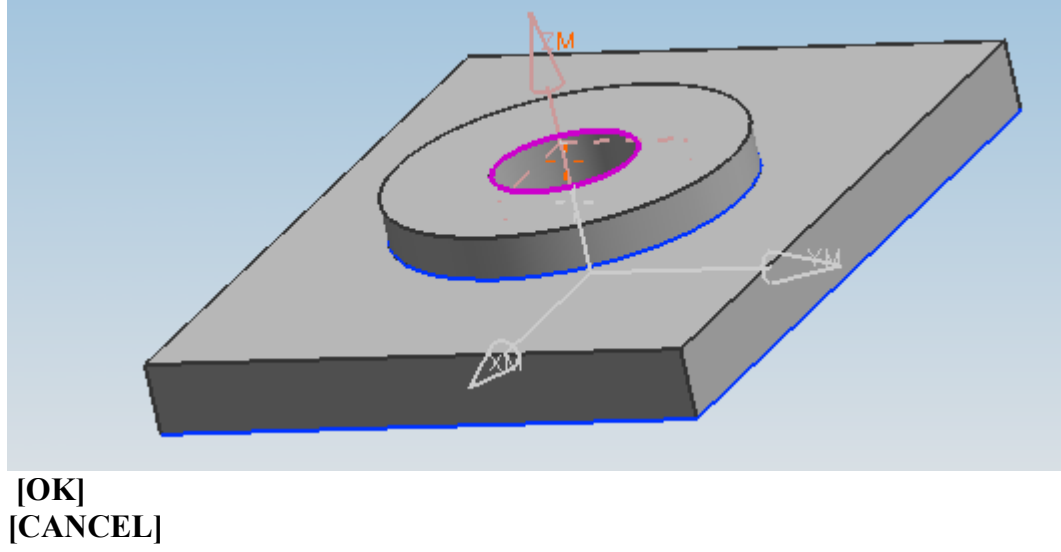

#### Seleccionar del siguiente icono Program Order View

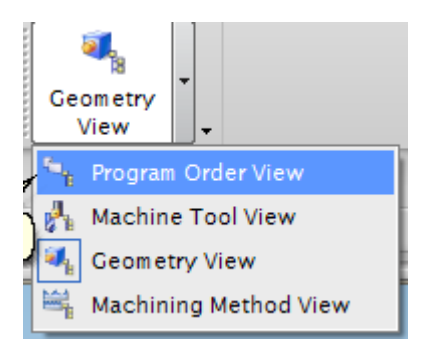

## [OK]

Seleccione el icono Create Operation y seleccione Cavity\_Mill

| Create Operatio   | n X                 |
|-------------------|---------------------|
|                   |                     |
| Туре              | A                   |
| mill_contour      |                     |
| Operation Subtype | ^                   |
| <b>u u u</b>      | ע ייש אא <b>שיי</b> |
| - 🖑 🚸 🖑           | " 🦇 👱 🕷 🔰           |
| - O/ ON ON        | N 🔊 🕼 🖑             |
| 1                 |                     |
| Location          | ^                   |
| Program           |                     |
| Tool              | NONE                |
| Geometry          | WORKPICE            |
| Method            | MILL_ROUGH          |
| Name              | ^                   |
| CAVITY_MILL       |                     |
| ОК                | Apply Cancel        |

[OK]

| Cavity Mi     | 11       |        |          |       |    | x |
|---------------|----------|--------|----------|-------|----|---|
| Geometry      |          |        |          |       | ^  | > |
| Geometry      | WORKP    | PICE   | <b>D</b> |       | 3  |   |
| Specify Part  |          |        |          |       |    |   |
| Specify Blank | :        |        | 2        | 2     |    |   |
| Specify Chec  | *        |        |          |       |    |   |
| Specify Cut A | rea      |        |          |       |    |   |
| Specify Trim  | Boundari | es     | 8        | 3     |    |   |
| Tool          |          |        |          |       | ٨  |   |
| Tool          | NONE     |        | 🗖 🖗      | 3     | 4  | ≡ |
| Output        |          |        |          |       | v  |   |
| Tool Chan     | ge Setti | ngs    |          |       | V  |   |
| Analysis      |          |        |          |       | V  |   |
| Path Setting  | s        |        |          |       | ^  |   |
| Method        | MILL_R   | OUGH   | <b>D</b> | J.    | 3  |   |
| Cut Pattern   |          | Fol    | low Par  | t     | -  |   |
| Stepover      |          | Tool D | iameter  |       |    |   |
| Percent       |          |        | 50       | 0.00  | 00 |   |
| Global Depth  | per Cut  |        |          | 5.000 | 00 |   |
| Cut Levels    |          |        |          |       | 1  |   |
| Cutting Param | eters    |        |          | -     | -  |   |

Selecciona **Tool** y crea una nueva herramienta con el siguiente icono

Aparece la siguiente ventana:

| New Tool                   |
|----------------------------|
| Туре                       |
| mill_contour               |
| Library A                  |
| Retrieve Tool from Library |
| Tool Subtype               |
| 8844                       |
| Location 🔨                 |
| Tool GENERIC_MACHINE       |
| Name A                     |
| MILL_1                     |
| OK Cancel                  |

Introdusca en la siguiente ventana los valores: *Diameter*= 12.7 *Flutes*=4 En material HSS Milling Tool-5 Parameters Tool Holder More Legend ٨ R1-Dimensions ^ 12.7000 (D) Diameter (R1) Lower Radius 0.0000 (L) Length 75.0000 0.0000 (B) Taper Angle (A) Tip Angle 0.0000 (FL) Flute Length 50.0000 Flutes 4 Description Λ  $\swarrow$ Material : HSS Numbers Λ

**Unigraphics** 

De la ventana siguiente introduzca los siguiente valores en Path Settings Percent 50 Global Depth Per Cut 0.5

Y Seleccionamos el icono y selecciona la pestaña **Stock** E introduce los siguientes valores **Parte Side Stock = 1 Part Floor Stock = 1 Blank Stock=1** 

| Stock                  | ~        |  |
|------------------------|----------|--|
| Use Floor Same As Side |          |  |
| Part Side Stock        | 1.0000 🚳 |  |
| Part Floor Stock       | 1.0000   |  |
| Blank Stock            | 1        |  |
| Check Stock            | 0.0000   |  |
| Trim Stock             | 0.0000   |  |
| Folerance              | <u> </u> |  |
| Intol                  | 0.0300   |  |
| Outtol                 | 0.1200   |  |

[ok]

Selecciona el icono siguiente 🖾, y aparece la siguiente ventana:

| ngage Retract Sta | rt/Drill Points Transf | er/Rapid | Avoidance Cutter Compensation |
|-------------------|------------------------|----------|-------------------------------|
| Clearance         |                        | ^        |                               |
| Clearance Option  | Plane                  |          |                               |
| Select Plane      | 4                      |          |                               |
| Vithin Regions    |                        | ^        |                               |
| Transfer Using    | Engage/Retract         |          |                               |
| Transfer Type     | Clearance              |          |                               |
| Between Regions   |                        | •        |                               |
| Transfer Type     | Clearance              |          |                               |

Selecciona la pestaña Transfer/Rapid

## **Clearance Option = Plane**

Y seleccionamos el plano con el siguiente icono

| N Plane Constructor        |  |  |  |  |
|----------------------------|--|--|--|--|
| Filter Any                 |  |  |  |  |
| Vector Method              |  |  |  |  |
| Offset 0.0000              |  |  |  |  |
| Selected Constraints       |  |  |  |  |
|                            |  |  |  |  |
|                            |  |  |  |  |
| Kore Korec                 |  |  |  |  |
| Plane Subfunction          |  |  |  |  |
| List Available Constraints |  |  |  |  |
| OK Apply Cancel            |  |  |  |  |

#### Selecciona Plane Subfunction

Selecciona ZC de principal planes e introducir el valor de 1

1

| < Plane X >      |
|------------------|
| Principal planes |
| Work Absolute    |

### [OK] [OK]

Seleccinar el icono Feeds and Speeds ,e introducir los siguientes valores *Spindle Speed (rpm)=1500* 

| N Feeds             | - ×        |
|---------------------|------------|
| Automatic Settings  | ^          |
| Set Machining Data  | 1          |
| Surface Speed (sfm) | 59.0000    |
| Feed per Tooth      | 0.0416     |
| More                | V          |
| Spindle Speed       | ^          |
| Spindle Speed (rpm) | 1500.000   |
| Settings            | V          |
| Feed Rates          | •          |
| Cut 250.0000 m      | 1 m pm 🔽 💕 |
| More                | V          |
| Units               | V          |
| ОК                  | Cancel     |

[OK]

Seleccinar el icono generate

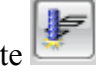

Y aparece el siguiente proceso

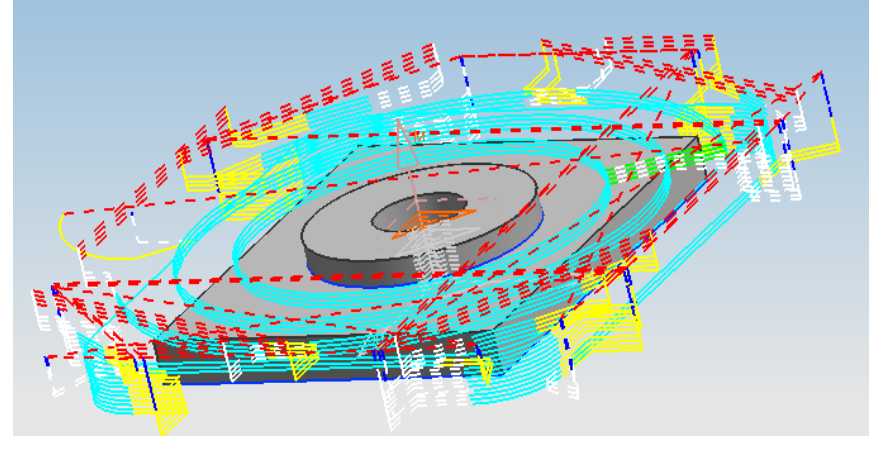

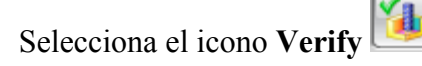

De la pestaña **2D Dynamic** seleccinar el siguiente icono Y se obtiene lo siguiente

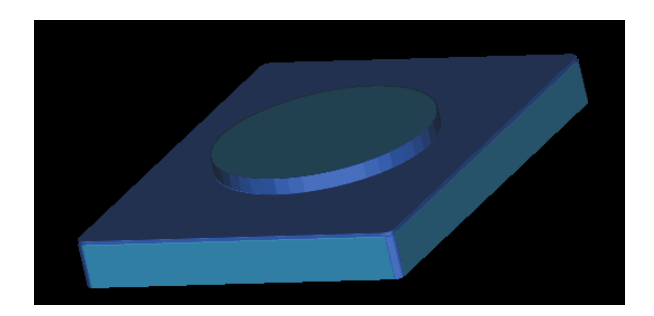

#### [OK] [OK]

Seleccionar el siguiente icono

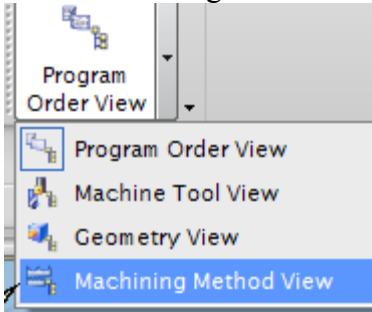

| Туре              | ^                  |  |
|-------------------|--------------------|--|
| mill_contour      |                    |  |
| Operation Subtype | ^                  |  |
| u 4               | נייע ע⊐ <b>א</b> ≉ |  |
| - 📣 🚸 🖑           | " 🚸 🚾 🛯            |  |
| - I) II II        | ) 🔊 🕼 🛷            |  |
| p 📰               |                    |  |
| Location          | ^                  |  |
| Program           | NC_PROGRAM         |  |
| Tool              | NONE               |  |
| Geometry          | WORKPIECE          |  |
| Method            | MILL_SEMI_FINISH   |  |
| Name              | ^                  |  |
| CAVITY_MILL_2     |                    |  |
| ОК                | Apply Cancel       |  |

#### Insertar en el método MILL\_SEMI\_FINISH la operación Cavity\_Mill

### [OK]

Selecciona la herramienta "Tool" GENERIC\_MACHINE

| New Tool X                 |
|----------------------------|
| Туре                       |
| mill_contour               |
| Library                    |
| Retrieve Tool from Library |
| Tool Subtype               |
| 8844                       |
| Location A                 |
| Tool GENERIC_MACHINE       |
| Name A                     |
| MILL_1                     |
| OK Cancel                  |

### [OK]

Introduce los siguientes valores a la ventana de **Tool:** *D Diameter=12,7 Flutes= 4* 

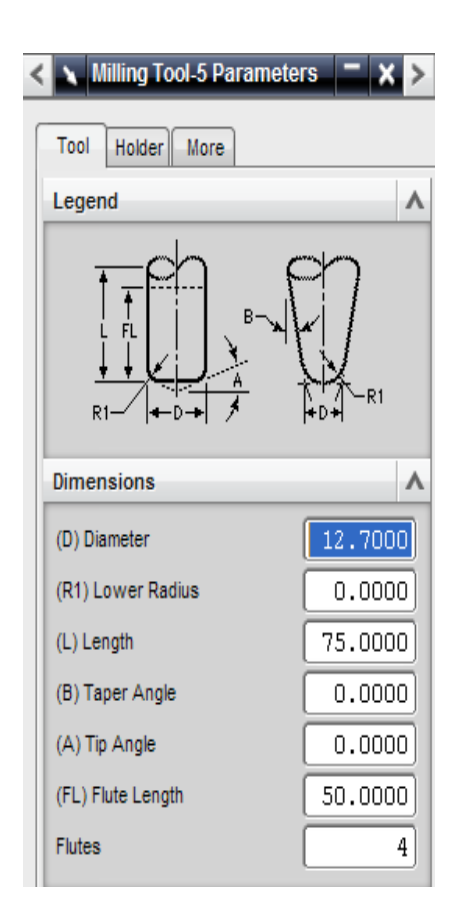

Seleccionar el siguiente icono e introducir los siguientes valores *Part side stock=1 Part Floor Stock=0* 

| Strategy Stock Connections Co | ontainment More |  |
|-------------------------------|-----------------|--|
| Stock                         | •               |  |
| Use Floor Same As Side        |                 |  |
| Part Side Stock               | 1.0000 💣        |  |
| Part Floor Stock              | 0.0000          |  |
| Blank Stock                   | 0.0000          |  |
| Check Stock                   | 0.0000          |  |
| Trim Stock                    | 0.0000          |  |
| Tolerance                     |                 |  |
| Intol                         | 0.0300          |  |
| Outtol                        | 0.0300          |  |
| [OK]                          |                 |  |

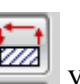

Seleccionar el siguiente icono y en la pestaña **Transfer/Rapid** en la opción

#### Clearence, Seleccionar Plane

| Clearance        | <b>^</b>              |  |
|------------------|-----------------------|--|
| Clearance Option | Use Inherited         |  |
| Display          | Use Inherited<br>None |  |
| Vithin Regions   | Automatic<br>Plane    |  |
| Fransfer Using   | Engage/Retract        |  |
| Fransfer Type    | Clearance             |  |
| etween Regions   | A                     |  |

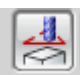

Y seleccionar el siguiente icono Seleccionar Plane\_subfunction Seleccionar ZC e introducir el valor de 3

| Principal planes<br>$\downarrow_{xc}$ $\downarrow^{yc}$ $^{zc}$ 3.000 | D |
|-----------------------------------------------------------------------|---|
| Work Absolute                                                         |   |
| OK Back Cancel                                                        |   |

### [OK]

Revisar la pestaña de Engage e introdusca lo valores que se muestran en la ventana siguiente:

| Engage Retract Start/D | rill Points Transfer/Rapid A | voidance | Cutter Compensation |  |
|------------------------|------------------------------|----------|---------------------|--|
| Closed Area            | ^                            |          |                     |  |
| Engage Type            | None                         |          |                     |  |
| Open Area              | ^                            |          |                     |  |
| Туре                   | Linear                       |          |                     |  |
| Length                 | 50.0000 %Tool                |          |                     |  |
| Swing Angle            | 0.0000                       |          |                     |  |
| Ramp Angle             | 0.0000                       |          |                     |  |
| Height                 | 3.0000 mm 🔽                  |          |                     |  |
| Minimum Clearance      | 50.0000 %Tool                |          |                     |  |
| Trim to Minimum Cleara | ance                         |          |                     |  |
|                        |                              | 1        |                     |  |

Seleccionar el siguiente icono E introducir el valor en *Spindle Speed=1200* 

| Automatic Settings  | ^        |
|---------------------|----------|
| Set Machining Data  | ø        |
| Surface Speed (sfm) | 47.0000  |
| Feed per Tooth      | 0.0520   |
| More                | V        |
| Spindle Speed       | ٨        |
| Spindle Speed (rpm) | 1200.000 |
| Settings            | V        |
| Feed Rates          | ٨        |
| Cut 250.0000        | mmpm 🔽 💕 |
| More                | V        |
| Units               | V        |
| ОК                  | Cancel   |

[**OK**]

En **Path Settings** se introducen los siguientes valores: Cut Pattern : ZigZag Stepover: Tool Diameter Percent: 50 Global Depth per Cut : 0,5

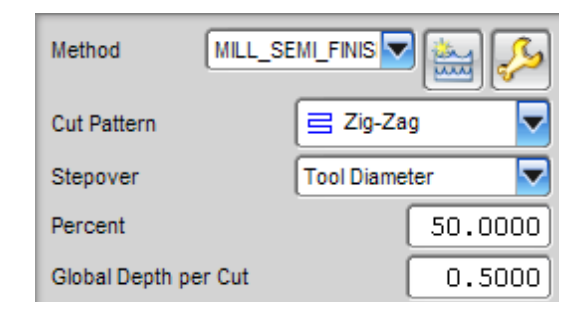

Seleccinar el icono Generate

Y genera el siguiente proceso

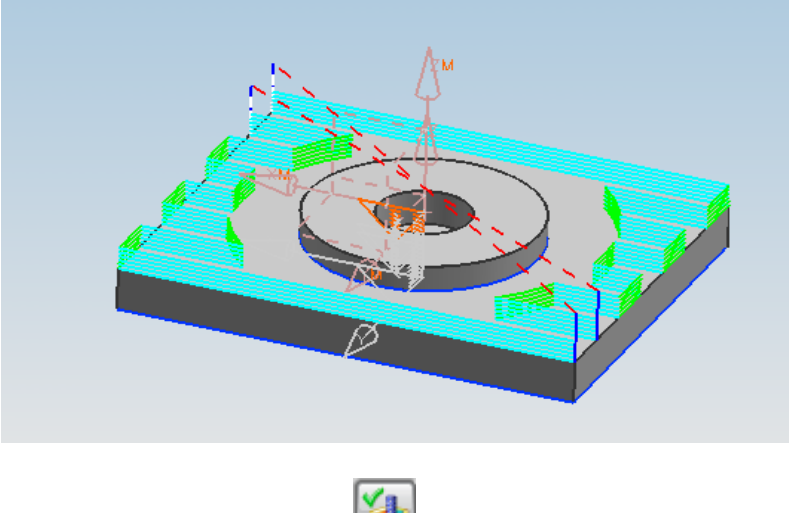

Selecciona el icono Verify

De la pestaña **2D Dynamic** seleccinar el siguiente icono Y se obtiene lo siguiente:

1

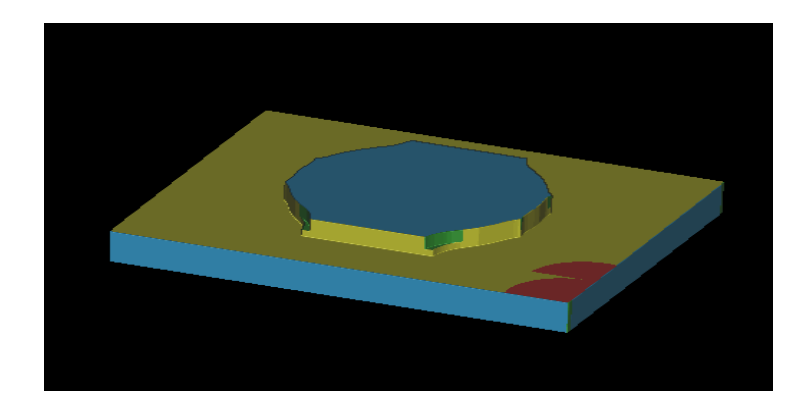

En la ventana de Operation Navigator insertar la operación **PLANAR PROFILE** en el método **MILL\_FINISH:** 

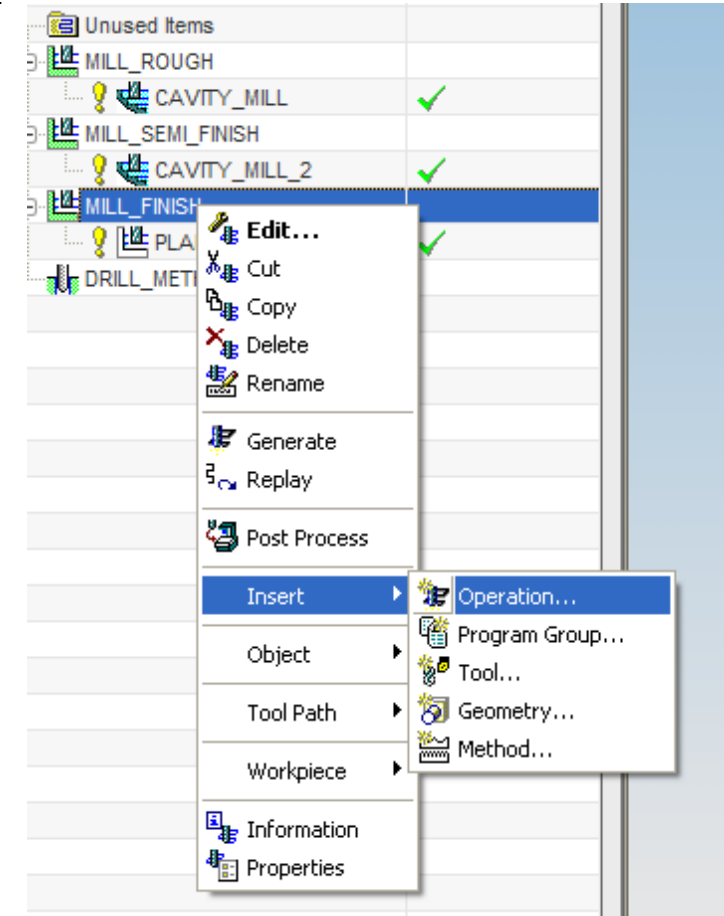

Y aparece la siguiente ventana:

| Туре              | ~           |  |  |  |
|-------------------|-------------|--|--|--|
| mill_planar       |             |  |  |  |
| Operation Subtype | ^           |  |  |  |
|                   |             |  |  |  |
| 『『『う              | L           |  |  |  |
| LA 💷 🌮            | 1           |  |  |  |
| Location          | ^           |  |  |  |
| Program           |             |  |  |  |
| Tool              | NONE        |  |  |  |
| Geometry          | WORKPIECE   |  |  |  |
| Method            | MILL_FINISH |  |  |  |
| Name              | ^           |  |  |  |
| FACE_MILLING_AREA |             |  |  |  |
| OK Apply Cancel   |             |  |  |  |

Dar doble click con el mouse en **PLANAR\_PROFILE.** Aparece la siguiente ventana:

| Geometry          |         |       |         |            | V        | ^ |
|-------------------|---------|-------|---------|------------|----------|---|
| Tool              |         |       |         |            | ^        |   |
| Tool              | MILL_4  |       |         | 20 💈       | 5        |   |
| Output            |         |       |         |            | V        |   |
| Tool Change       | Setting | S     |         |            | V        |   |
| Tool Axis         |         |       |         |            | ^        |   |
| Axis              |         | +ZM A | xis     |            | -        |   |
| Path Settings     |         |       |         |            | ٨        |   |
| Method            | MILL_FI | NISH  |         | <u>ک</u> ا | 3        |   |
| Part Stock        |         | (     | 0.0     | 000        | <b>S</b> |   |
| Cut Feed          | 250     | .0000 | ) [mmp  | m 🔽 (      | <b>S</b> |   |
| Cut Depth         |         | User  | Defined |            |          |   |
| Maximum           |         |       |         | 0.500      | 00       |   |
| Minimum           |         |       |         | 0.500      | 00       |   |
| Initial           |         |       |         | 1.000      | 00       |   |
| Final             |         |       |         | 0.500      | 00       |   |
| Cutting Paramete  | ers     |       |         |            |          |   |
| Non Cutting Mov   | es      |       |         | E          |          |   |
| Feeds and Spee    | ds      |       |         | 4          |          |   |
| Machine Contr     | ol      |       |         |            | ^        |   |
| Start of Path Eve | ents    |       | F       | ß          |          |   |
| End of Path Ever  | nts     |       | F       | ß          |          | ~ |
|                   |         |       | ок      | Ca         | ncel     | ٦ |

En la sección de **Geometry**, seleccionamos lo siguientes iconos y las superficies correspondientes:

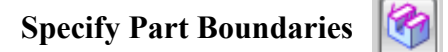

, y seleccionamos lo siguiente:

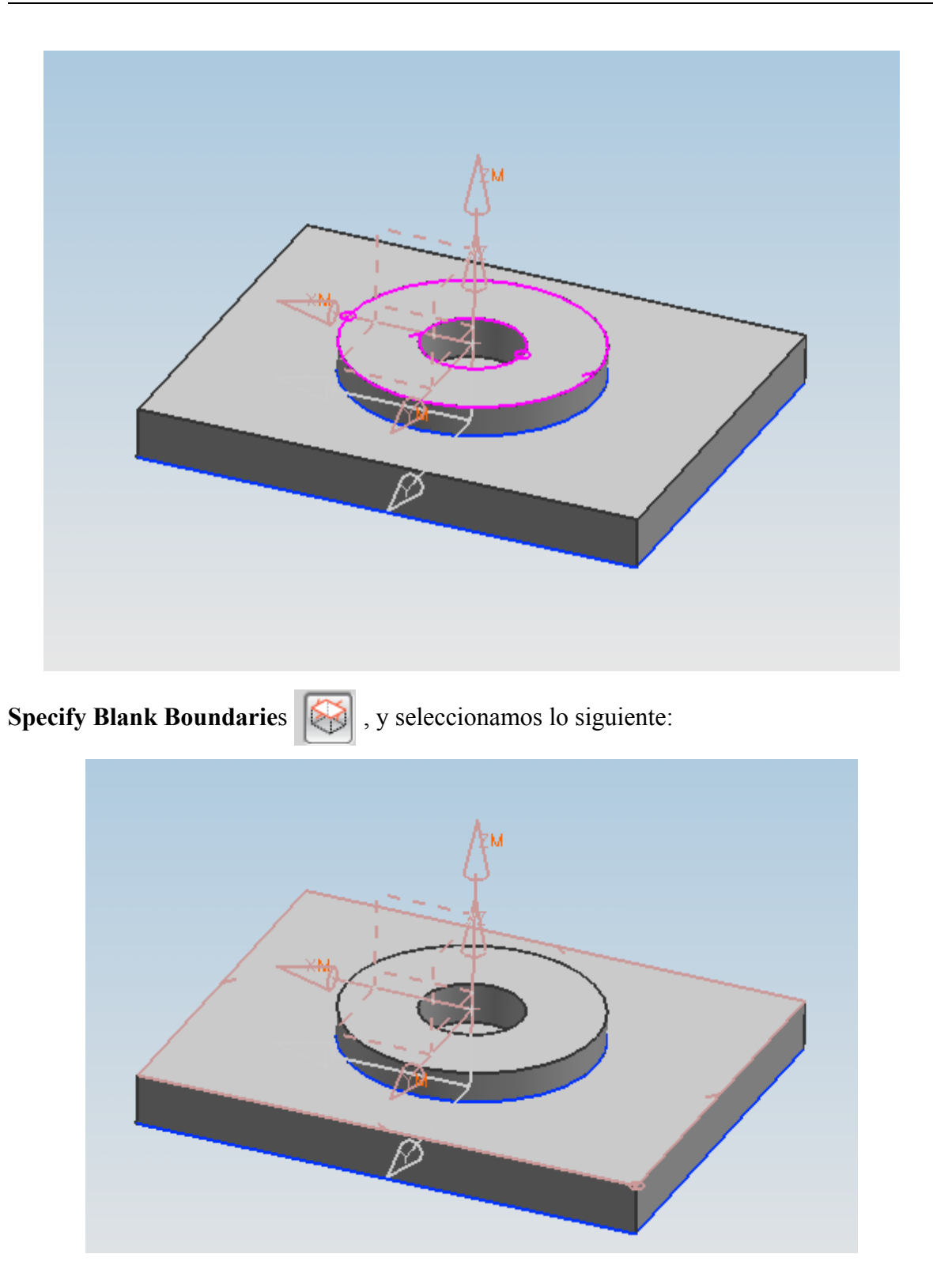

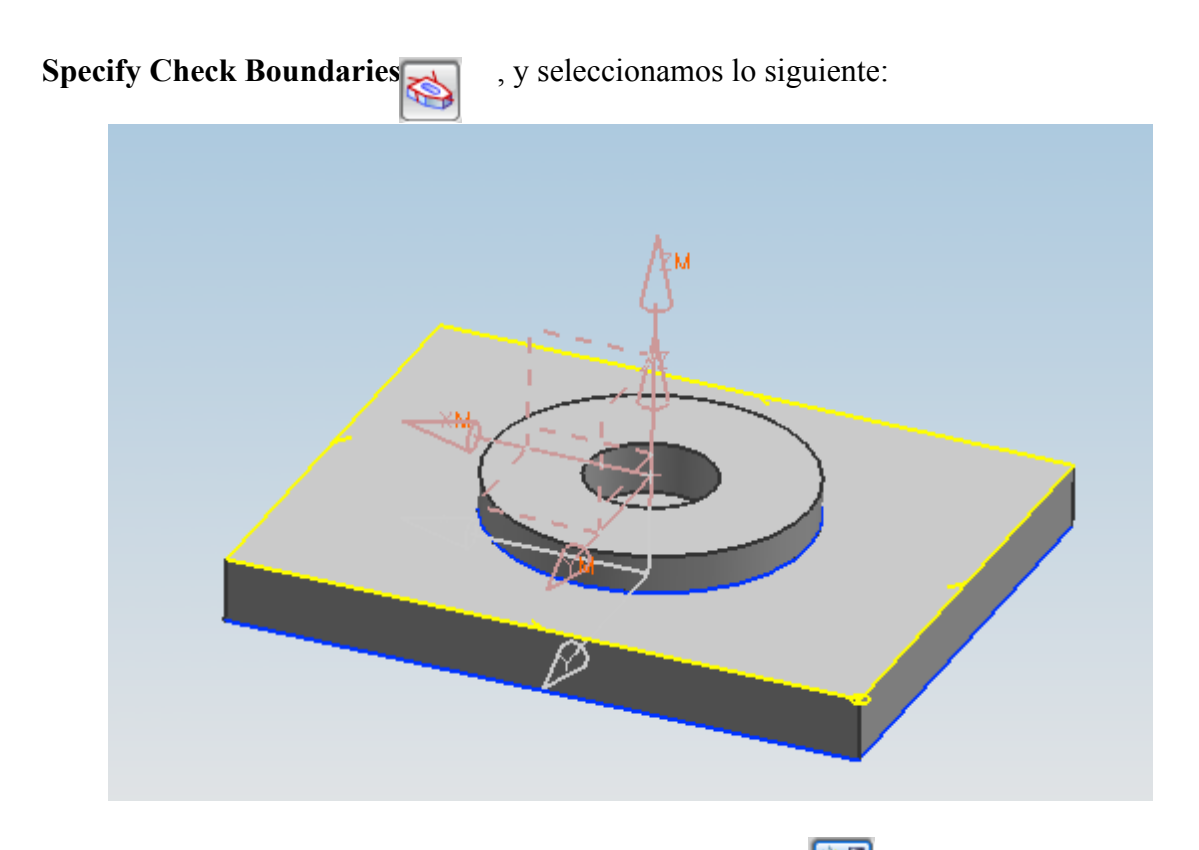

Crear una nueva herramienta "Tool" con el siguiente icono

[OK]

E introduce los siguientes valores *D Diameter=6,35 Flutes=4* 

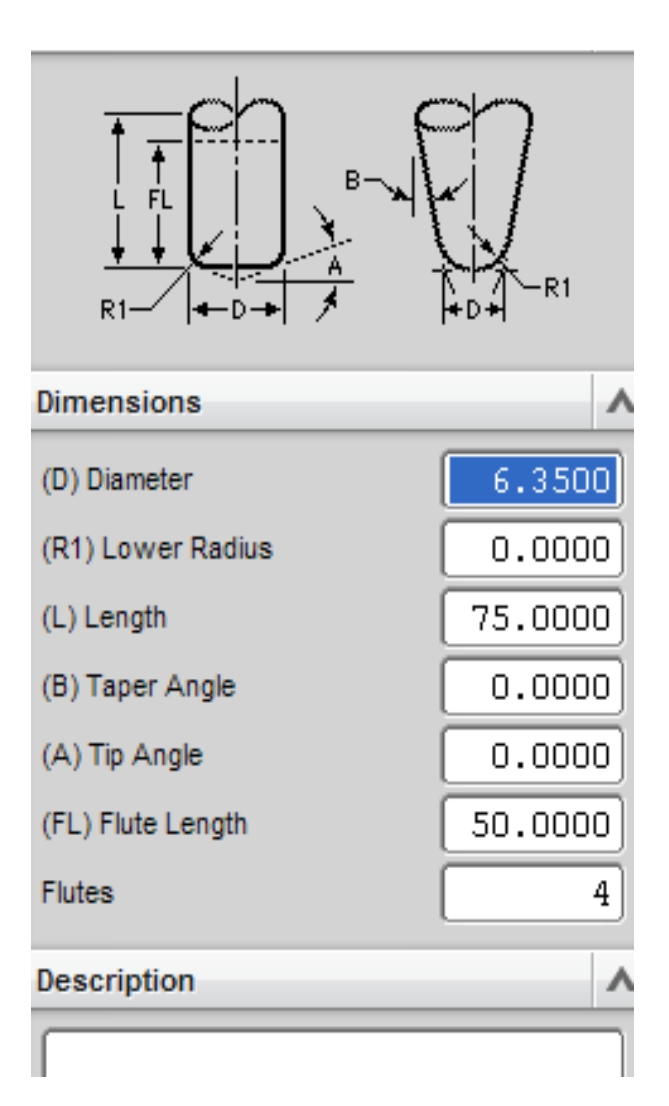

Seleccionar el siguiente icono entroducir los siguientes valores: *Part side stock=0.0 Part Floor Stock=0.0 Intol=0.0* 

| Strategy Stock Connections | 3        |  |
|----------------------------|----------|--|
| Stock                      | ۸        |  |
| Part Stock                 | 0.0000 💕 |  |
| Final Floor Stock          | 0.0000   |  |
| Blank Stock                | 0.0000   |  |
| Check Stock                | 0.0000   |  |
| Trim Stock                 | 0.0000   |  |
| Tolerance                  | ^        |  |
| Intol                      | 0.0300   |  |
| Outtol                     | 0.0300   |  |

Revisar la pestaña de **Engage** e introdusca lo valores que se muestran en la ventana siguiente:

| Engage Retract Start   | Drill Points Transfer/Rapid Av | /oidance Cutter Compensation |
|------------------------|--------------------------------|------------------------------|
| Closed Area            | ^                              | 0                            |
| Engage Type            | None                           |                              |
| Open Area              | ^                              |                              |
| Туре                   | Arc                            |                              |
| Radius                 | 50.0000 %Tool 🔽                |                              |
| Arc Angle              | 90.0000                        |                              |
| Height                 | 3.0000 mm 🔽                    |                              |
| Minimum Clearance      | 3.0000 mm 🔽                    |                              |
| 🖌 Trim to Minimum Clea | arance                         |                              |
| Start at Arc Center    |                                |                              |
|                        |                                |                              |
|                        |                                | OK Cancel                    |

| Seleccionar                     | el siguiente icon                | o 🗾 y en la pestaña             | a <b>Transfer/Rapid</b> en la opción |
|---------------------------------|----------------------------------|---------------------------------|--------------------------------------|
| Clearence, S                    | Seleccionar Plan                 | e                               |                                      |
| Engage Retract S                | tart/Drill Points Transfer/Rap   | d Avoidance Cutter Compensation |                                      |
| Clearance                       | ^                                |                                 |                                      |
| Clearance Option                | Use Inherited 🔽<br>Use Inherited |                                 |                                      |
| Within Regions                  | None<br>Automatic<br>Plane       |                                 |                                      |
| Transfer Using<br>Transfer Type | Engage/Retract 🔽<br>Clearance 🔽  |                                 |                                      |
| Between Regions                 | ^                                |                                 |                                      |
| Transfer Type                   | Clearance 🔽                      |                                 |                                      |
|                                 |                                  | •                               |                                      |

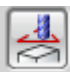

Y seleccionar el siguiente icono Seleccionar **Plane\_subfunction** Seleccionar ZC e introducir el valor de 3

| Principal planes<br>kar kar and a second second secon |
|----------------------------------------------------------------------------------------------------|
| Work Absolute                                                                                                    |
| OK Back Cancel                                                                                                    |

### [**OK**]

En la parte de *Path Settings* introducir los siguientes valores:

| Path Settings    |                    | ۸ |
|------------------|--------------------|---|
| Method MIL       | L_FINISH 🔽 🔛 🎸     | 5 |
| Part Stock       | 0.0000             | ſ |
| Cut Feed         | 250.0000 (mmpm 🔽 🧧 | ſ |
| Cut Depth        | User Defined       | - |
| Maximum          | 0.500              | 0 |
| Minimum          | 0.500              | 0 |
| Initial          | 1.000              | 0 |
| Final            | 0.500              | 0 |
| Cutting Paramete | rs 🗾               |   |
| Non Cutting Move | es 🛃               |   |
| Feeds and Spee   | ds 🔮               | * |

Seleccinar el icono generate Y genera el siguiente proceso:

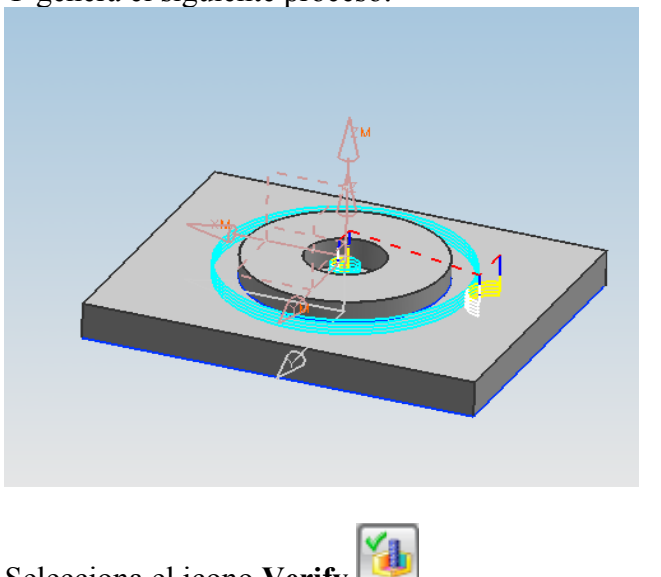

Selecciona el icono Verify

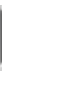

De la pestaña **2D Dynamic** seleccinar el siguiente icono Y se obtiene lo siguiente

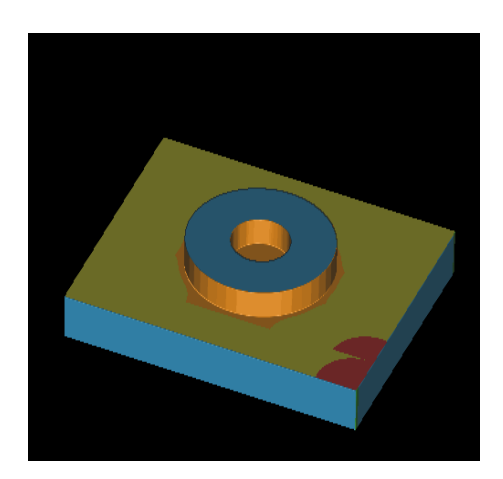

Y se finaliza la practica.